## Požadavek na vrácení kauce

- 1. Na stránce <u>https://iskam-web.vse.cz/</u> se student přihlásí do kolejního informačního systému.
- 2. V menu vybere Účet Konta.

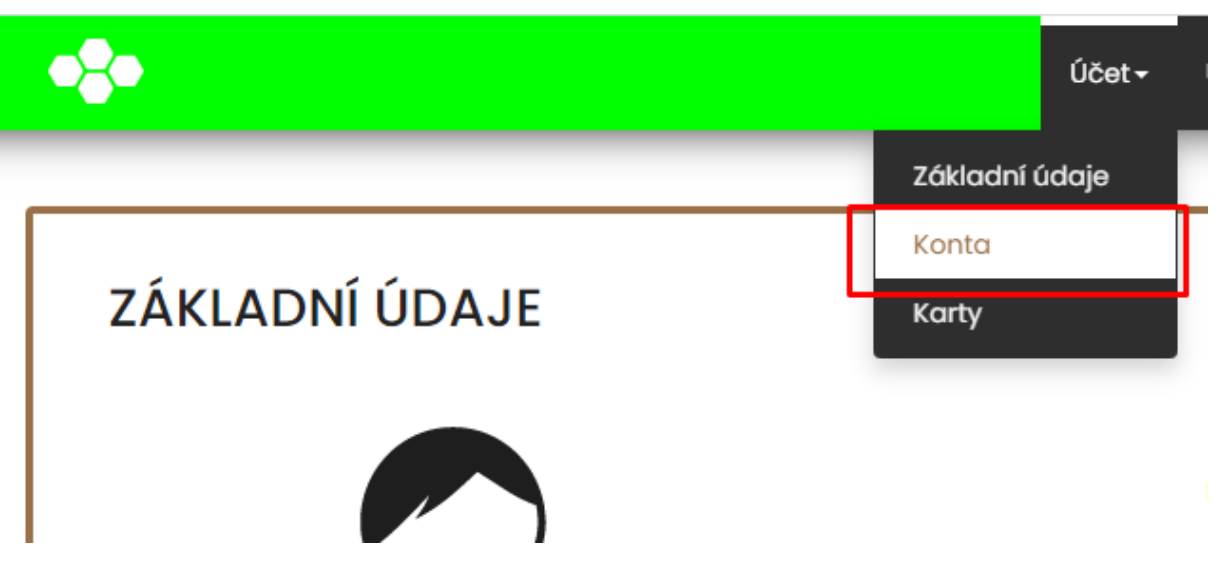

3. Stiskne tlačítko Vrátit přeplatek u příslušného konta.

| KONTA                       |                                   |
|-----------------------------|-----------------------------------|
| Typ konta                   | Zůstatek Detail                   |
| Hlavní konto                | 0 Kč 🕢 Nabit                      |
| Ubytovací kauce             | 5 000 Kč 🕢 Nabit Vrátit přeplatek |
| Rezervační kauce            | 0 Kč 💿 Nabit                      |
| K vrácení na účet           | 0 Kč 🕢                            |
| Kauce na vypůjčené vybavení | 0 Kč 🕢                            |
|                             |                                   |

- 4. Potvrdí svojí akci stisknutím tlačítka Ano.
- 5. Žádost o vrácení je nyní podána. Pokud student splňuje všechny podmínky pro vrácení kauce, vedoucí mu během následujících dnů žádost schválí a peníze přesune do konta K vrácení na účet, odkud mu budou vráceny na vyplněné číslo účtu.